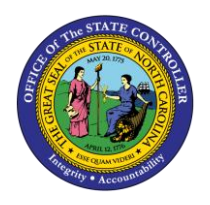

# CREATING/DELIMITING RESERVE ON WAGE MAINTENANCE PER-59 | TRANSACTION PA30 > IT0052

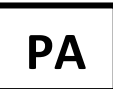

The purpose of this Business Process Procedure is to explain how to create and/or maintain reserve balances on Infotype 0052 – Wage Maintenance in the Integrated HR-Payroll System.

**Trigger:** There is a need to create and/or maintain reserve balances on Infotype 0052 -Wage Maintenance. This is used for Reallocation and Range Revision actions with balances.

**Business Process Procedure Overview:** If funds are not available at the time an employee is eligible for the reallocation or range revision, you would still initiate the Reallocation or Range Revision Action but would choose No Salary Adjustment as the reason. You must then execute PA30 Maintain Master Data, IT0052-Wage Maintenance subtype 0100 Range Revision or 200 Reallocation to reserve the balance (enter the amount of the revision, not the entire salary).

After funds become available, you would go create another Reallocation Range Revision Action and select the appropriate reason.

## **Access Transaction**

**Via Menu Path:** Your menu path may contain this custom transaction code depending on your security roles.

## Via Transaction Code: PA30

## Instructions for Creating the Reserve on Wage Maintenance

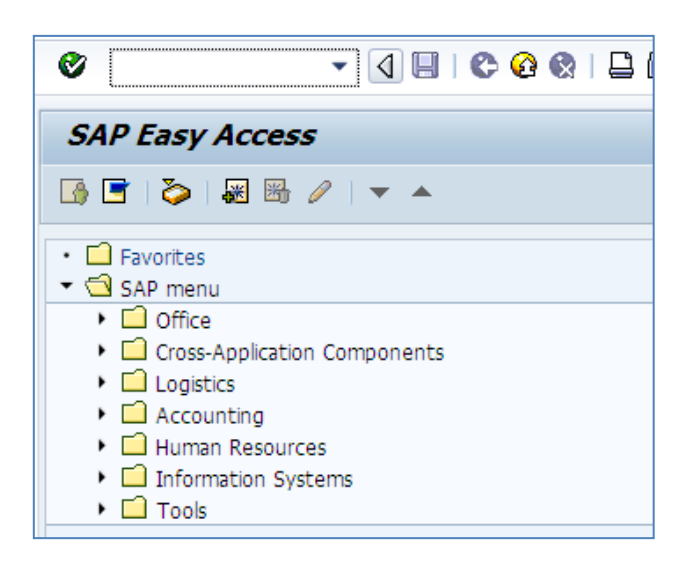

- 1. Enter **PA30** in the Easy Access Command field.
- 2. Click the Enter Solution.

| 👦 🔎 Maintain HR Master Data                                                                                                    |                                                                                                    |                                                                                                    |
|----------------------------------------------------------------------------------------------------|----------------------------------------------------------------------------------------------------|----------------------------------------------------------------------------------------------------|
| 🗋 🖉 🗞 🗈 💀 🖬 🔽                                                                                                    |                                                                                                    |                                                                                                    |
| <ul> <li>◆● ● 圖 圖 圖 ○ 金</li> <li>Object manager scenario: EMPLOYEE</li> <li>◆ ● Person</li> <li>● Collective search help</li> <li>● Search Term</li> <li>● Free search</li> </ul> | Personnel no. 80000119<br>Name Perry Teer<br>EEGroup A SPA Employees<br>EESubgroup B1 FT S-FLSAOT Perm<br>Basic Personal Data Payroll B                                                                                                  | PersA 4601 Cultural Resources<br>CostC 4699999999 CULTURE RESOUR<br>Benefits Time Addtl. Personal Data F                                                                  |
|                                                                                                    | Infotype text<br>Actions<br>Organizational Assignment<br>Personal Data<br>Addresses<br>Planned Working Time<br>Basic Pay<br>Family Member/Dependents<br>I-9 Residence Status<br>Additional Personal Data<br>Direct selection<br>Infotype | S. Period<br>Period<br>From To<br>Today Curr.week<br>All Current month<br>From curr.date Last week<br>To Current Date Last month<br>Current Period Current Year<br>Choose |

- 3. Enter employee **personnel number**.
- 4. Click the Enter  $\textcircled{\begin{subarray}{c} \end{subarray}}$  button to verify the data.

| 👼 🛛 Maintain HR Master Da                                                                                                    | ita                                                                                                    |
|----------------------------------------------------------------------------------------------------|----------------------------------------------------------------------------------------------------|
| D 🖉 🗞 To 💀 🖬 🔝                                                                                                    |                                                                                                    |
| ●       ●       ●       ●       ●       ●       ●       ●       ●       ●       ●       ●       ●       ●       ●       ●       ●       ●       ●       ●       ●       ●       ●       ●       ●       ●       ●       ●       ●       ●       ●       ●       ●       ●       ●       ●       ●       ●       ●       ●       ●       ●       ●       ●       ●       ●       ●       ●       ●       ●       ●       ●       ●       ●       ●       ●       ●       ●       ●       ●       ●       ●       ●       ●       ●       ●       ●       ●       ●       ●       ●       ●       ●       ●       ●       ●       ●       ●       ●       ●       ●       ●       ●       ●       ●       ●       ●       ●       ●       ●       ●       ●       ●       ●       ●       ●       ●       ●       ●       ●       ●       ●       ●       ●       ●       ●       ●       ●       ●       ●       ●       ●       ●       ●       ●       ●       ●       ●       ● | Personnel no. 80000119<br>Name Perry Teer<br>EEGroup A SPA Employees PersA 4601 Cultural Resources<br>EESubgroup B1 FT S-FLSAOT Perm CostC 4699999999 CULTURE RESOUR<br>Basic Personal Data Payroll Benefits Time Addtl. Personal Data f<br>Period<br>Period<br>Period<br>Period<br>Period To 12/31/9999<br>Today Curr.week<br>Addresses<br>Phaned Working Time<br>Basic Pay<br>Family Member/Dependents<br>I-9 Residence Status<br>Additional Personal Data<br>Direct selection<br>Infotype Wage Maintenance<br>STy<br>Restrictions<br>Period<br>Current Period<br>Current Period<br>Curr |

5. Update the following fields:

| Field Name | Description                                                      | Values                  |
|------------|------------------------------------------------------------------|-------------------------|
| Infotype   | Name of infotype such as: Wage<br>Maintenance                    | Enter value in Infotype |
|            |                                                                  | Example: 52             |
| STy        | Subtypes for infotype such as: Future<br>Adjustment Reallocation | Select subtype          |
|            | (Choose appropriate)                                             | Example: 0200           |

6. Click the **Create (F5)** button.

| Create Wage Maintenance (0052)    |                                                                                                    |  |
|-----------------------------------|----------------------------------------------------------------------------------------------------|--|
| 🙆 🗟 🤽   🛃 Wage type 🛛 🔒 Wage type | 3                                                                                                    |  |
| <ul> <li></li></ul>               | Personnel No       808080119       Name       Perry Teer         EEGroup       A       SPA Employees       PersA       4601       Cultural Resources         EESubgroup       B1       FT S-FLSAOT Perm       Statu       Active         Start       09/01/2011       To       12/31/9999         Pay Scale                                                                                                    |  |
|                                   | Wa       Long text       O       Amount       Curr       I       A Number/Unit       Unit text         8802       Image: Curr       Image: Curr |  |

7. Update the following fields:

| Field Name | Description                                                  | Values                               |
|------------|--------------------------------------------------------------|--------------------------------------|
| Start      | Effective date of Action<br>(Reallocation or Range Revision) | Enter value in the Start field:      |
|            |                                                              | Example: 9/01/2011                   |
| Amount     | Dollar amount being reserved                                 | Enter amount in the<br>Amount field. |
|            |                                                              | Example: 1000.00                     |

Notice several fields are blank; these do not require data entry.

- 8. Click the Enter Solution.
- 9. Click Edit >>Maintain text to create note.
- 10. Click the Save (Ctrl+S) 🕒 button to save note.
- 11. Click the Save (Ctrl+S) 📙 at the Copy Wage Maintenance screen.

| 👦 🗾 Maintain HR Master Data                                                                                                    |                                                                                                    |                                                                                                    |
|----------------------------------------------------------------------------------------------------|----------------------------------------------------------------------------------------------------|----------------------------------------------------------------------------------------------------|
| 🗋 🖉 🗞 🖆 💀                                                                                                    |                                                                                                    |                                                                                                    |
| Image: Scenario: EMPLOYEE         Object manager scenario: EMPLOYEE         Image: Scenario: EMPLOYEE         Image: Scenario: EMPLOYEE         Image: Scenario: Employee         Image: Scenario: Employee </th <th>Personnel no. 20000119<br/>Name Perry Teer<br/>EEGroup A SPA Employees F<br/>EESubgroup B1 FT S-FLSAOT Perm C</th> <th>PersA 4601 Cultural Resources<br/>CostC 4699999999 CULTURE RESOUR</th> | Personnel no. 20000119<br>Name Perry Teer<br>EEGroup A SPA Employees F<br>EESubgroup B1 FT S-FLSAOT Perm C                                                                           | PersA 4601 Cultural Resources<br>CostC 4699999999 CULTURE RESOUR                                                                                                    |
|                                                                                                    | Infotype text S<br>Actions Organizational Assignment Personal Data Addresses Planned Working Time Basic Pay Family Member/Dependents 1-9 Residence Status Additional Personal Data V | Period<br>Period<br>From 01/01/1800 To 12/31/9999<br>Today Curr.week<br>All Current month<br>From curr.date Last week<br>To Current Date Last woeth<br>Current Period Current Year<br>Choose<br>STy 0200 Future Adjustment Reallocati |

12. Click the Back (F3) 🙆 button.

### Instructions for Delimiting the Reserve on Wage Maintenance

Because all of the reserved funds have been given to the employee, the reserve must be delimited.

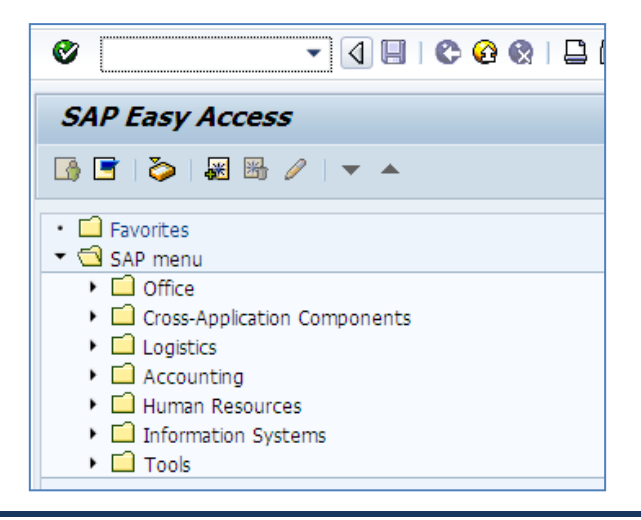

- 1. Enter **PA30** in the Easy Access Command field.
- 2. Click the Enter Subtron.

| 👦 🔎 Maintain HR Master Data                                         |                                                                      |                                                                                      |
|---------------------------------------------------------------------|----------------------------------------------------------------------|--------------------------------------------------------------------------------------|
| 🗋 🖉 🗞 🖸 💀 🖬 🔜                                                       |                                                                      |                                                                                      |
| (수) (종) (종) (장송)<br>Object manager scenario: EMPLOYEE<br>▼ ௸ Person | Personnel no. 80000119<br>Name Perry Teer<br>EEGroup A SPA Employees | PersA 4601 Cultural Resources                                                        |
| • 🖬 Conective search neip<br>• 😭 Search Term<br>• 😭 Free search     | EESubgroup B1 FT S-FLSAOT Perm<br>Basic Personal Data Payroll        | CostC 4699999999 CULTURE RESOUR<br>Benefits Time Addtl. Personal Data F. C.          |
|                                                                     | Infotype text<br>Actions                                             | s Period<br>♥ Period<br>From To                                                      |
|                                                                     | Personal Data<br>Addresses                                           | ✓     O Today     Curr.week       ✓     ○ All     Current month                      |
|                                                                     | Planned Working Time<br>Basic Pay<br>Family Member/Dependents        | From curr.date     Last week     To Current Date     Current Period     Current Year |
|                                                                     | I-9 Residence Status<br>Additional Personal Data                     | Choose                                                                               |
|                                                                     | Infotype                                                             | STy                                                                                  |

- 3. Enter employee personnel number
- 4. Click the Enter Solution to verify.

| 👦 🛛 Maintain HR Master Da                                        | ta                                                                   |
|------------------------------------------------------------------|----------------------------------------------------------------------|
| ·□∕⊹□₫₫ 🚣                                                        |                                                                      |
| ⇐ᆃ୲ᇎᇎᇥ⋼⋧会                                                        | Personnel no. 80000119                                               |
| Object manager scenario: EMPLOYEE                                | Name Perry Teer                                                      |
| ▼ 🙀 Person                                                       | EEGroup A SPA Employees PersA 4601 Cultural Resources                |
| ・ 間 Collective search help<br>・ 聞 Search Term<br>・ 間 Free search | EESubgroup B1 FT S-FLSAOT Perm CostC 4699999999 CULTURE RESOUR       |
|                                                                  | Basic Personal Data Payroll Benefits Time Addtl. Personal Data F 💽 🕀 |
|                                                                  |                                                                      |
|                                                                  | Infotype text s Period                                               |
|                                                                  | Actions I OPeriod                                                    |
|                                                                  | Organizational Assignment 🖌 From 01/01/1800 To 12/31/9999            |
|                                                                  | Personal Data 🖌 OToday OCurr.week                                    |
|                                                                  | Addresses 🖌 💿 All O Current month                                    |
|                                                                  | Planned Working Time 🖌 🔿 From curr.date 🔿 Last week                  |
|                                                                  | Basic Pay 🗸 🔿 To Current Date 🔷 Last month                           |
|                                                                  | Family Member/Dependents OCurrent Period OCurrent Year               |
|                                                                  | I-9 Residence Status                                                 |
|                                                                  | Additional Personal Data                                             |
|                                                                  | Direct selection                                                     |
|                                                                  | Infotype Wage Maintenance STy                                        |
|                                                                  | 🔄 Subtypes for infotype "Wage Maintenance"                           |
|                                                                  | Restrictions                                                         |
|                                                                  | Restitutions                                                         |
|                                                                  |                                                                      |
|                                                                  |                                                                      |
|                                                                  | STyp Name                                                            |
|                                                                  | 0100 Future Adjustment Range Revision                                |
|                                                                  | 0200 Future Adjustment Reallocation                                  |

5. Update the following fields:

| Field Name | Description                                                      | Values                  |
|------------|------------------------------------------------------------------|-------------------------|
| Infotype   | Name of infotype such as: Wage<br>Maintenance                    | Enter value in Infotype |
|            |                                                                  | Example: 52             |
| STy        | Subtypes for infotype such as: Future<br>Adjustment Reallocation | Select subtype          |
|            | (Choose appropriate)                                             | Example: 0200           |

6. Click the **Delimit** <sup>1</sup> button.

| 🔄 Enter Delimita | tion Date 🛛 🗙 |
|------------------|---------------|
| Delimit.Date     | 10/12/2011 🗇  |
|                  |               |
|                  | ✓ ×           |

7. On the Delimit pop-up window, enter the **date** (one day past when you gave the remainder of the money).

One day past is entered because the Integrated HR-Payroll System will use the day prior to delimit the infotype. If you want the infotype to show an end date the same as when you gave the remainder of the money, you have to enter the delimit date as one day past.

**NOTE**: If the Delimit pop-up window did not display, it is because you did not start from the Easy Access screen. In this case, you must enter the delimit date on the second delimit screen.

8. Click the **Continue S** button.

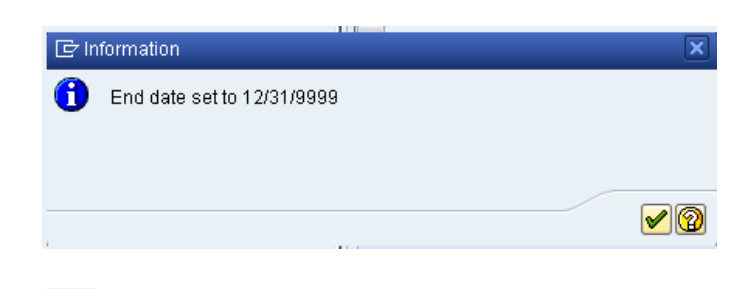

9. Click the **Continue S** button.

| Delimit Wage Maintenance (0052)              |                                                                    |  |
|----------------------------------------------|--------------------------------------------------------------------|--|
| <b>P</b>                                     |                                                                    |  |
|                                              | Personnel No 80000119 Name Perry Teer                              |  |
| Object manager scenario: EMPLOYEE            | EEGroup A SPA Employees PersA 4601 Cultural Resources              |  |
| 🔻 🏟 Person                                   | EESubgroup B1 FT S-FLSAOT Perm Statu Active                        |  |
| <ul> <li>H Collective search help</li> </ul> | To 12/31/9999 STv. 0200 Delimit Date 10/12/2011                    |  |
| ・ 🎁 Search Term                              |                                                                    |  |
| • 🛗 Free search                              |                                                                    |  |
|                                              | From To Wa Name O Amount                                           |  |
|                                              | þ9/01/2011 12/31/9999 0200 Future Adjustment Reallocati 1,000.0C 📤 |  |
|                                              | · · · · · · · · · · · · · · · · · · ·                              |  |
|                                              |                                                                    |  |
|                                              |                                                                    |  |

10. Select line item and click the **Delimit** <sup>2</sup> button again.

| 👦 🔎 Maintain HR Master Data                                                                                                    |                                                                                                    |  |
|----------------------------------------------------------------------------------------------------|----------------------------------------------------------------------------------------------------|--|
| 🗅 🖉 🗞 🖸 🖉 🗇 🖉                                                                                                    |                                                                                                    |  |
| Image: Second control         Object manager scenario: EMPLOYEE         Image: Second control         Image: Collective search help         Image: Second control         Image: Second control         Image: Second contro <th>Personnel no.       80000119         Name       Perry Teer         EEGroup       A         SPA Employees       PersA         4601       Cultural Resources         EESubgroup       B1         FT S-FLSAOT Perm       CostC         46999999999       CULTURE RESOUR         Basic Personal Data       Payroll         Benefits       Time         Addtl. Personal Data       F</th> | Personnel no.       80000119         Name       Perry Teer         EEGroup       A         SPA Employees       PersA         4601       Cultural Resources         EESubgroup       B1         FT S-FLSAOT Perm       CostC         46999999999       CULTURE RESOUR         Basic Personal Data       Payroll         Benefits       Time         Addtl. Personal Data       F                                                                                                    |  |
|                                                                                                    | Infotype text       s         Actions       Image: Period         Organizational Assignment       Image: Period         Personal Data       Image: Period         Addresses       Image: Period         Planned Working Time       Image: Period         Basic Pay       Image: Period         Family Member/Dependents       Image: Period         I-9 Residence Status       Image: Period         Additional Personal Data       Image: Period         Direct selection       Image: Period         Infotype       Wage Maintenance         STy       0200         Future Adjustment Reallocati |  |

```
The
```

📝 Records delimited

pop-up message is displayed after delimiting. It is informational.

11. To verify record(s) was/were delimited, click the All All and the Overview button. The List Wage Maintenance screen displays.

| List Wage Maintenance (0052)      |                                           |                               |  |  |  |  |  |
|-----------------------------------|-------------------------------------------|-------------------------------|--|--|--|--|--|
|                                   |                                           |                               |  |  |  |  |  |
|                                   | Personnel No 80000119 Name                | Perry Teer                    |  |  |  |  |  |
| Object manager scenario: EMPLOYEE | EEGroup A SPA Employees F                 | PersA 4601 Cultural Resources |  |  |  |  |  |
| 🝷 🏟 Person                        | EESubgroup B1 FT S-FLSAOT Perm S          | Statu Active                  |  |  |  |  |  |
| • 聞 Collective search help        | To 12/31/9999 STV. 0200                   |                               |  |  |  |  |  |
| • 🛗 Search Term                   |                                           |                               |  |  |  |  |  |
| • 🛗 Free search                   |                                           |                               |  |  |  |  |  |
|                                   | From To Wa Name                           | O., Amount                    |  |  |  |  |  |
|                                   | 09/01/2011 10/11/2011 0200 Future Adjustn | nent Reallocati 1,000.00 📥    |  |  |  |  |  |
|                                   |                                           | <b>*</b>                      |  |  |  |  |  |

Notice that the record(s) is/are delimited.

- 12. While you are on the List Wage Maintenance screen, select the line item with the \$1,000 delimited amount.
- 13. Click the **Copy** 🗖 button.

| Copy Wage Maintenance (0052)                                         |                                                                                                    |                      |                                |  |  |  |
|----------------------------------------------------------------------|----------------------------------------------------------------------------------------------------|----------------------|--------------------------------|--|--|--|
| 🙆 🗟 🤽 🛛 🔂 Wage type 🛛 🔂 Wage type                                    |                                                                                                    |                      |                                |  |  |  |
| Object manager scenario: EMPLOYEE            •          •          • | Personnel No       80000119       Name       Perry Teer         EEGroup       A       SPA Employees       PersA       4601       Cultural Resources         EESubgroup       B1       FT S-FLSAOT Perm       Statu       Active         Start       09/01/2011       To       10/11/2011         Pay Scale |                      |                                |  |  |  |
|                                                                      | Wa Long text<br>8802 Reallocation Balance                                                                                                    | O Amount<br>1,000.00 | Curr I A Number/Unit Unit text |  |  |  |

14. Click **Edit >> Maintain Text** and type an appropriate note.

| Infotype Text                                                                                                    |  |  |  |  |
|----------------------------------------------------------------------------------------------------|--|--|--|--|
|                                                                                                    |  |  |  |  |
|                                                                                                    |  |  |  |  |
| Write a note that indicates all funds have been distributed or the amount left to grant if funds become available. |  |  |  |  |
|                                                                                                    |  |  |  |  |
|                                                                                                    |  |  |  |  |

13) Click **Save** 🕒 to save the note.

14) Click **Save** 🔲 at the Copy Wage Maintenance screen. You will receive the message below.

🔥 This entry deletes a record

15) Click Enter Sto bypass the warning that a record will be deleted.

| List Wage Maintenance (0052)                                                                                                    |                                                                                                    |                                                 |                   |  |  |  |
|----------------------------------------------------------------------------------------------------|----------------------------------------------------------------------------------------------------|-------------------------------------------------|-------------------|--|--|--|
| 0000                                                                                                    |                                                                                                    |                                                 |                   |  |  |  |
| Image: Second control         Object manager scenario: EMPLOYEE         Image: Second control         Image: Collective search help         Image: Search Term | Personnel No     80000119     Name     Perry Teer       EEGroup     A     SPA Employees     PersA     4601     Cultural Resources       EESubgroup     B1     FT S-FLSAOT Perm     Statu     Active       Image: Choose     0170171800     To     12/31/9999     STy.     0200 |                                                 |                   |  |  |  |
| • 🕼 Free search                                                                                                    | From To 09/01/2011 10/11/20                                                                                                    | Wa Name<br>11 0200 Future Adjustment Reallocati | 0 Amount 1,000.0C |  |  |  |

16) Click the **Back (F3)** Solution to return to the Maintain HR Master Data screen.

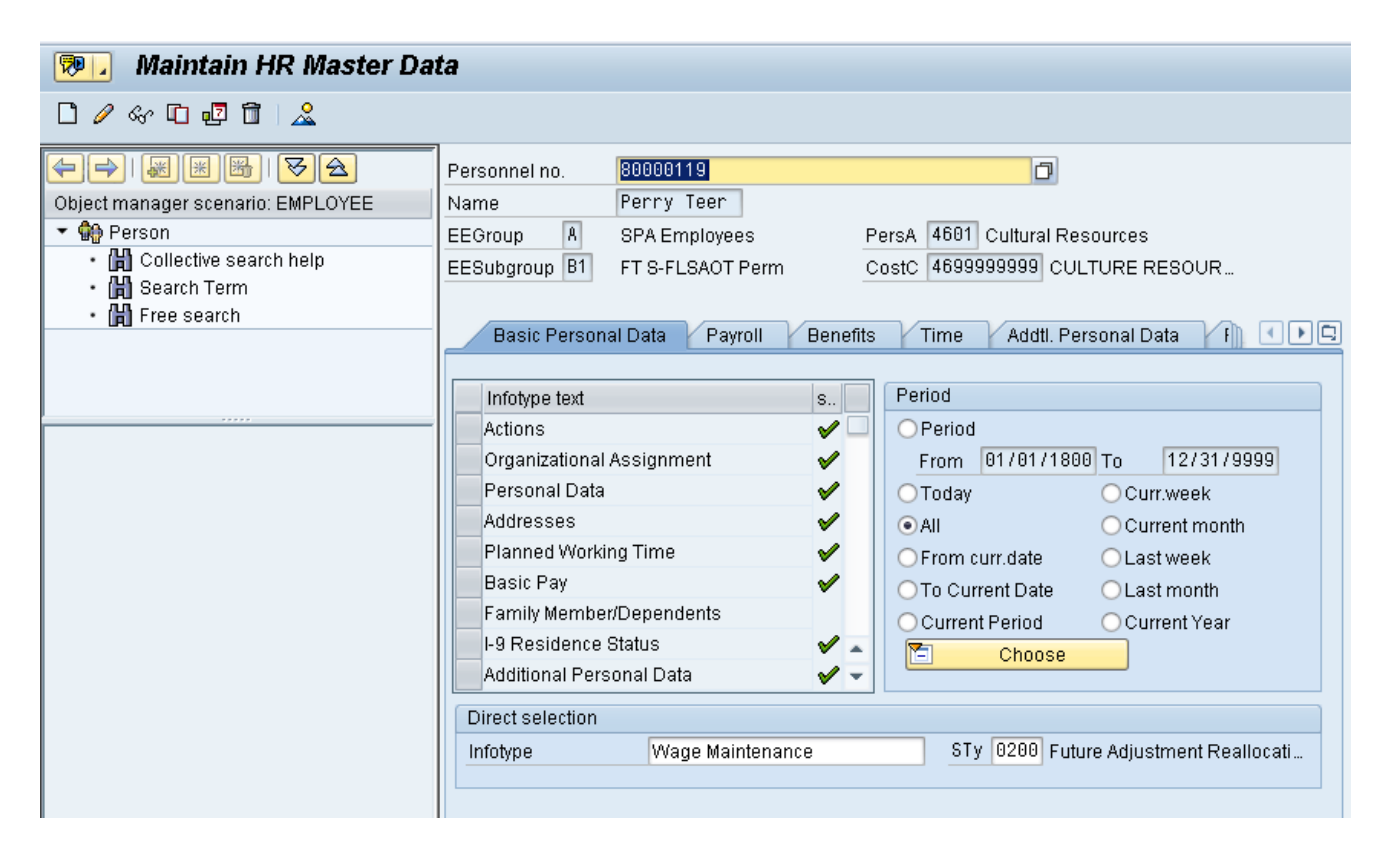

17. Click the Back (F3) Solution.

The system task is complete.

## Change Record:

Change Date: 3/17/20 – Changed by C. Ennis Changes: Updated format, assigned reference number, and made accessible